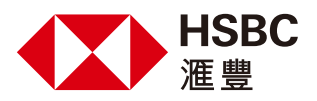

# 如何透過滙豐信用卡於網上繳交税款?

您可隨時透過網上理財或流動理財,以幾個簡單步驟輕鬆交税,方便快捷。

#### 網上理財

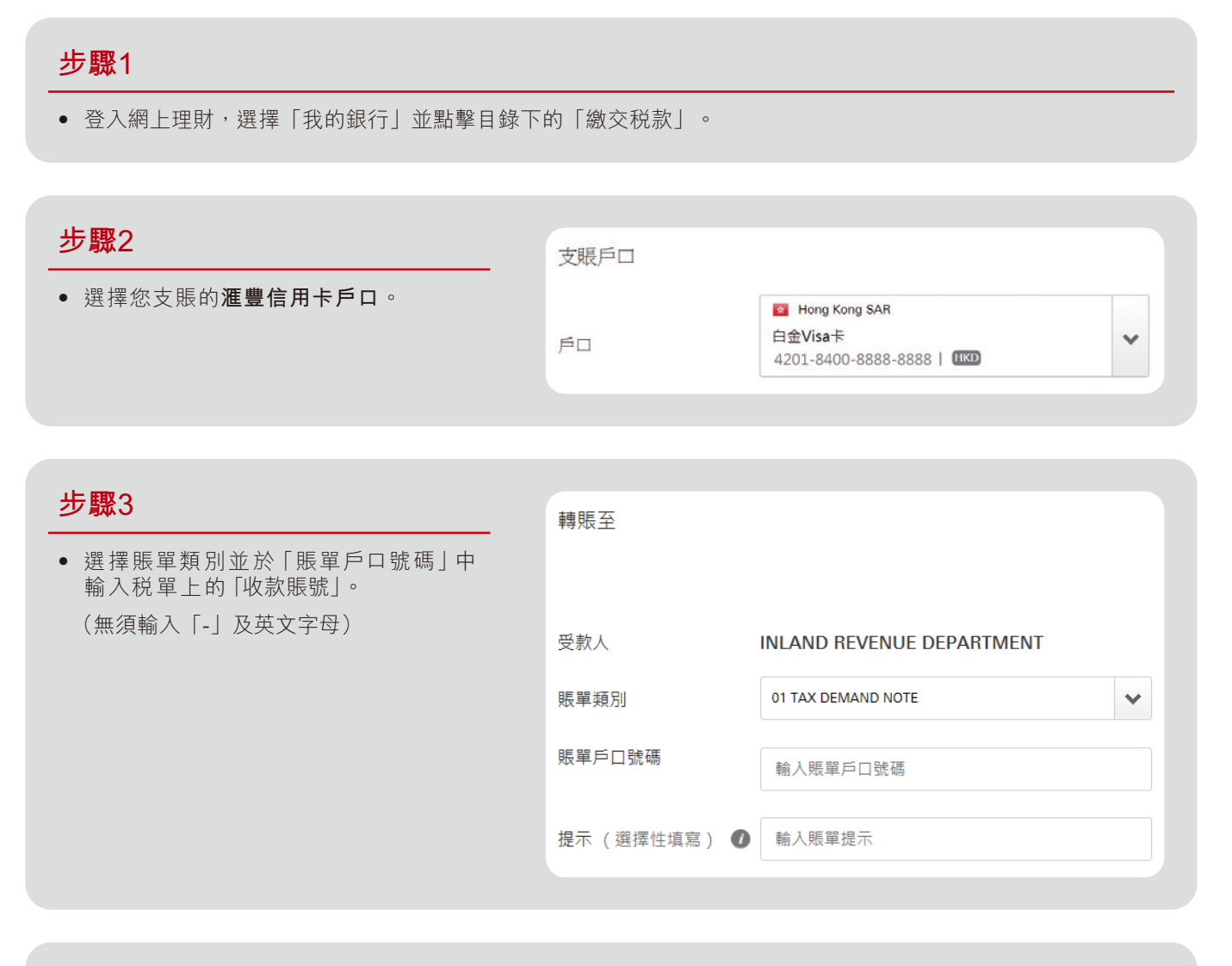

| 步驟4                                               | 轉賬詳情                 |                                                                   |  |  |
|---------------------------------------------------|----------------------|-------------------------------------------------------------------|--|--|
| <ul> <li>輸入交税金額及付款日期,然後按指示<br/>完成繳交税款。</li> </ul> | 金額                   | HKD 輸入金額<br>您就此類型商戶的最高轉賬限額為 HKD 500,000.00 港元.<br>更多有關網上銀行轉賬限額的資料 |  |  |
|                                                   | 備註內容 (選擇性填 🛛 🕡<br>寫) | 輸入您的提示                                                            |  |  |
|                                                   | 付款日期                 | 即時 稍後                                                             |  |  |
|                                                   |                      |                                                                   |  |  |

#### 步驟1

• 登入流動理財,並點擊目錄下的 「繳付賬單」。

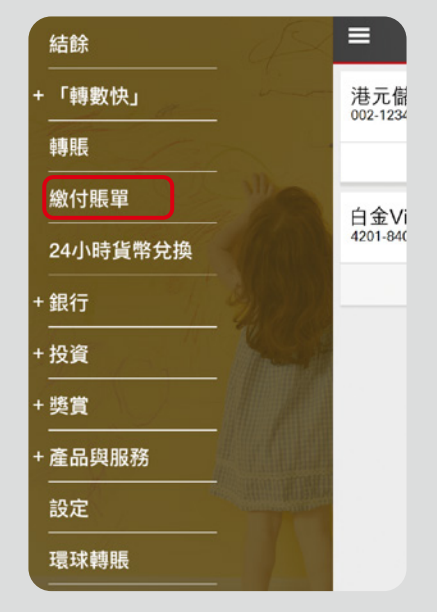

### 步驟2

• 按「商戶」,選擇「所有商戶」並於畫面右上角按Q。

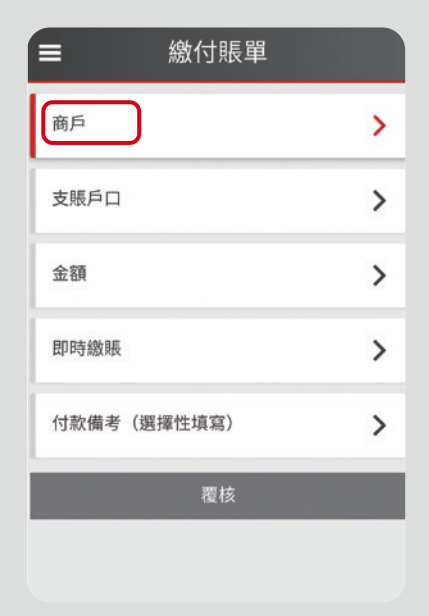

| <b>〈</b> 商戶 C                  | L. |
|--------------------------------|----|
| 過往曾繳付的商戶 所有商戶                  |    |
| 1579                           |    |
| 1582                           |    |
| 3TTRAVEL.COM                   |    |
| 611 BREAD OF LIFE C CHURCH LTD |    |
| 8 SECURITIES LIMITED           |    |
| A DROP OF LIFE LIMITED         |    |
| ABC PATHWAYS SCHOOL            |    |
| AC&A                           |    |
| ACCESSYOU.COM                  |    |
| ADRA                           |    |
| ADVENTURE COUNSELLING ASSO LTD |    |

# 步驟3

- 搜尋並點擊「INLAND REVENUE DEPARTMENT」。
- 選擇賬單類別。

| < <u>Inl</u> |             |         | $\otimes$ |
|--------------|-------------|---------|-----------|
| 過往曾          | 繳付的商戶       | 所有商戶    |           |
|              | 搜尋結         | 課       |           |
| INLAND       | REVENUE DEP | ARTMENT |           |
|              |             |         |           |
|              |             |         |           |
|              |             |         |           |
|              |             |         |           |
|              |             |         |           |
|              |             |         |           |
|              |             |         |           |
|              |             |         |           |
|              |             |         |           |
|              |             |         |           |
|              |             |         |           |
|              |             |         |           |

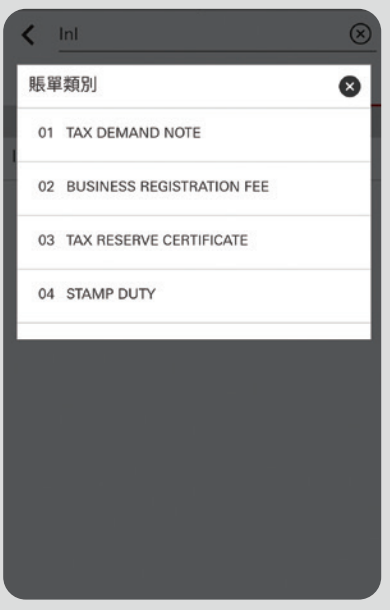

# 步驟4

- 輸入賬單戶口號碼,選擇支賬 的**滙豐信用卡戶口**及輸入交税 金額。完成後請按[覆核]。
- 核實資料無誤後,按「確定」
   即可完成繳交税款。

| ■ 繳付賬單                                          |   |
|-------------------------------------------------|---|
| INLAND REVENUE DEPARTMENT<br>01 TAX DEMAND NOTE | > |
| 賬單戶口號碼<br>                                      | 0 |
| 支賬戶口                                            | > |
| 金額                                              | > |
| 即時繳賬                                            | > |
| 付款備考(選擇性填寫)                                     | > |
| 覆核                                              |   |